# Verizon Wireless DSL Gateway

GT704WGB

## Wireless Security Setup

#### Please keep for your records

Your new Wireless DSL Gateway will enable you to take full advantage of some of the newest technologies available today. It is simple to use the wireless networking features built into your new Wireless DSL Gateway.

To connect your laptop PC to the Wireless Gateway you will need to refer to information located on the bottom of the Wireless Gateway.

Copy the Wireless Encryption Privacy (WEP) KEY and Enhanced Service Set IDentifer (ESSID) from the sticker on the bottom of the gateway (MAC ID is not required for wireless settings). The Wireless Gateway uses 64 bit WEP encryption by default. Your wireless PC must be configured for 64 bit WEP during setup.

WEP KEY: 1F9ØAØØØ63 WAN MAC: ØØ1F9ØAØØØ63

ESSID: VXQ86

(Sticker Example)

veri<u>zon</u>

continued on back

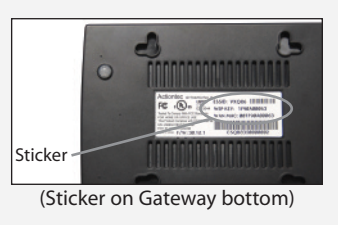

Many of the newer laptop computers have wireless capabilities built in. If your laptop PC has wireless built in, simply enter the WEP KEY and ESSID values located on the bottom of the Wireless Gateway into

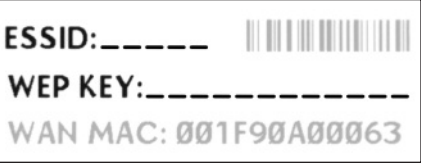

<sup>(</sup>Copy your actual values here and keep for your records)

the appropriate fields as directed by your laptop user guide.

If your laptop does not have built in wireless capabilities, you can purchase an 802.11g or 802.11b wireless card. Once you successfully install your 802.11g or 802.11b card, you will need to enter the WEP KEY and ESSID values located on the bottom of the Wireless Gateway into the appropriate fields as directed by your wireless adapter software.

**Note:** The WEP KEY and ESSID are basic security features that are unique to your gateway. You will not be able to surf the Internet if you do not enter the WEP KEY and ESSID properly.

You will be able to connect multiple wireless computers to the Internet at the same time.

#### If you require additional information, please see the user manual.

### for Networking Accessories, please visit:

www.actiontecstore-verizon.com

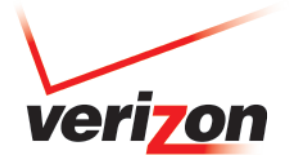